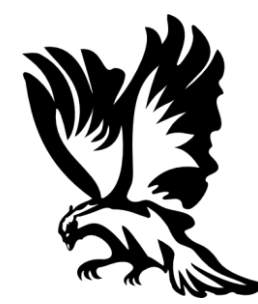

# Руководство по калибровке датчиков уровня топлива серии «СОКОЛ»

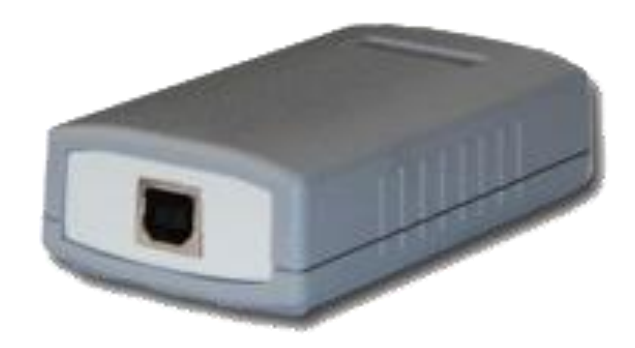

### Содержание

- 1. Общая информация.
- 2. Калибровка уровня топлива.
- 3. Настройки датчика IT21 (Аналоговый).
- 4. Настройки датчика IT22 (Частотный).
- 5. Настройки датчика IT22m (1-Wire).
- 6. Настройки датчика IT23 (RS232).
- 7. Настройки датчика IT24 (RS485).

#### 1. Общая информация

Программа для настройки и калибровки датчиков уровня топлива подходит для всего семейства датчиков «Сокол» (IT 21 Аналоговый, IT 22 Частотный, IT 22m 1-Wire, IT 23 RS232, IT 24 RS485). Они различаются интерфейсом и набором дополнительных функций, однако для основного их назначения – измерения уровня топлива предварительно требуется провести калибровку, т.е. согласовать выводимое прибором значение с уровнем заполнения датчика.

Для настройки датчика следует подключить его к компьютеру через USB или COM-порт и запустить калибровочную программу (calibrator.exe). На первой вкладке программы следует выбрать тип подключенного прибора и порт подключения, после чего можно перейти к настройке датчика. Калибровка уровней топлива во всех датчиках производится одинаково и описана соответствующем общем разделе. Кроме того описаны остальные настройки каждой модели.

| 🖲 Калиброві         | ка ДУТ - прибор не подключен |     |
|---------------------|------------------------------|-----|
| Подключение п       | рибора                       |     |
| Тип прибора<br>Порт | IT 23 RS232                  |     |
|                     |                              |     |
|                     |                              |     |
|                     |                              |     |
|                     |                              |     |
|                     |                              | .:: |

Рисунок 1. Главная вкладка программы. Во всплывающих меню следует выбрать порт и тип подключенного прибора.

Важно: При подключения датчика через USB потребуется установка драйвера ср2102.

#### 2. КАЛИБРОВКА УРОВНЯ ТОПЛИВА

Вне зависимости от модели датчика калибровка уровня топлива осуществляется одинаково. В этом примере изображено окно настройки датчика IT 24, однако процесс калибровки не отличается для других приборов.

| 📀 Калибровка ДУТ - IT 24 RS485 - COM1           |                                                   |                        |
|-------------------------------------------------|---------------------------------------------------|------------------------|
| Подключение прибора RS485                       |                                                   |                        |
| Параметры датчика<br>Версия прошивки:           | Серийный номер прибора 1111111                    |                        |
| Длина датчика, мм: 1000                         | Сухой датчик                                      | Полный датчик          |
| Сетевой адрес прибора 232                       | 35000 28807                                       | 18717                  |
| Время усреднения: 5                             | Техниций провень: 24.7 %                          |                        |
| Интервал периодической 3<br>выдачи данных, сек. |                                                   |                        |
| Режим выдачи данных по Бинарный 💌<br>умолчанию  | Калибровка термометра<br>Комнатная температура 20 | Прочитать<br>настройки |
| Инициализация                                   | Показания термометра 21                           |                        |
| 3E E8 81 B8 88 1D 49 00 31 31 31 31 31 31 4     | Поправка 0                                        | Записать<br>настройки  |
| Прибор обнаружен.                               |                                                   | .::                    |

Рисунок 2. Окно настроек датчика. Красной рамкой выделена область калибровки уровня топлива.

Когда датчик подключен, а на закладке «Подключение прибора» выбран порт и тип устройства, то программа начинает принимать данные с датчика. Об этом свидетельствует надпись «Прибор обнаружен» в строке состояния в нижней части окна. В случае ошибки или следует проверить подключение прибора, и правильность указанного порта и типа прибора.

Получаемые данные об уровне топлива отображаются в разделе «Калибровка уровня топлива». Это два типа данных – текущий уровень заполнения датчика (в процентах) и внутренняя частота

датчика (28807 в примере). Внутренняя частота это численный параметр датчика, характеризующий его состояние, который практически линейно зависит от заполнения трубки жидкостью (см. график). Фактически прибор определяет уровень заполнения трубки только по внутренней частоте, и смысл калибровки – указать внутреннюю частоту соответствующую полностью сухому и внутреннюю частоту при датчику полном

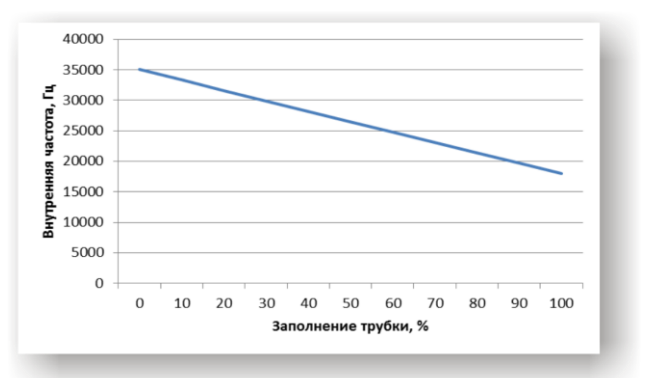

**График 1.** Вид зависимости внутренней частоты датчика от заполнения.

заполнении трубки топливом, чтобы прибор мог с помощью указанных крайних значений определять уровень топлива в любой момент времени. Таким образом, для калибровки следует выполнить следующие шаги:

- 1. Подключить сухой датчик, убедиться в том, что данные поступают.
- 2. Дождаться стабилизации показания внутренней частоты (среднее поле).

| Сухой датчик |       | Полный датчик |
|--------------|-------|---------------|
|              |       |               |
| 28812        | 28812 | 18717         |

 Перенести значение частоты при сухом датчике в левое поле ввода (для этого достаточно просто кликнуть по нему).

| Сухой датчик |       | Полный датчик |
|--------------|-------|---------------|
|              |       |               |
| 28812        | 28812 | 18717         |

 После этого следует погрузить датчик в топливо точно так же, как он погружен при стопроцентном заполнении бака и точно так же внести установившееся значение в правое поле ввода «Полный датчик».

| Сухой датчик |       | Полный датчик |
|--------------|-------|---------------|
|              |       |               |
| 28812        | 18717 | 18717         |

5. Кликнуть по кнопке «Записать настройки» и подождать несколько секунд, пока датчик не примет новые параметры.

Понятно, что в некоторых условиях заполнить датчик топливом как в реальных условиях эксплуатации может быть достаточно проблематично. В таком случае можно провести упро-

| Параметры датчика                             |            |
|-----------------------------------------------|------------|
| Версия прошивки:<br>IT24 A1.1P1.0 21.03.11    |            |
| Длина датчика, мм:                            | 1000       |
| Сетевой адрес прибора                         | 232        |
| Время усреднения:                             | 5          |
| Интервал периодической<br>выдачи данных, сек. | 3          |
| Режим выдачи данных по<br>умолчанию           | Бинарный 💌 |

щенную калибровку. Предварительно следует указать длину трубки датчика в параметрах датчика. После этого можно выполнить вышеуказанные пункты 1—3 и 5. Значение внутренней частоты при заполненном датчике не измеряется, а вычисляется автоматически исходя из длины датчика. Этот способ отличается меньшей точностью, однако значительно проще.

# 3. Настройки датчика IT 21 (Аналоговый)

Датчик IT 21 имеет аналоговый вывовод уровня топива (напряжение на выходе). Из параметров датчика доступно только указание длины датчика, что необходимо для упрощенного способа калибровки.

| 📀 Калибровка ДУТ - IT 21 Аналоговый                                                                                      | - COM1                                                                                                    |                                                                                  |
|----------------------------------------------------------------------------------------------------|----------------------------------------------------------------------------------------------------|----------------------------------------------------------------------------------|
| Подключение прибора IT 21                                                                                                |                                                                                                    |                                                                                  |
| Параметры датчика<br>Версия прошивки:<br>IT24 A1.1P1.0 21.03.11<br>Длина датчика, мм: 1000<br>ЗЕ Е8 07 15 F3 03 8C 70 A7 | Серийный номер прибора 111111<br>Калибровка уровня топлива<br>Сухой датчик<br>35000 28812<br>Текущий уровень: 24,7 % | Полный датчик<br>18717<br>n/a<br>Прочитать<br>настройки<br>Записать<br>настройки |
|                                                                                                    |                                                                                                    | .::                                                                              |

# 4. Настройки датчика IT 22 (Частотный)

Датчик IT 22 имеет частотный вывовод уровня топива. Из параметров датчика доступно только указание длины датчика, что необходимо для упрощенного способа калибровки.

| 🕒 Калибровка ДУТ - IT 22 Частотный -                                                       | - COM1                                                                                                    |
|--------------------------------------------------------------------------------------------|----------------------------------------------------------------------------------------------------|
| Подключение прибора IT 22                                                                  |                                                                                                    |
| Параметры датчика<br>Версия прошивки:<br>IT24 А1.1Р1.0 21.03.11<br>Длина датчика, мм: 1000 | Серийный номер прибора 1111111<br>Калибровка уровня топлива<br>Сухой датчик Полный датчик<br>35000 28806 18717<br>Текущий уровень: 24,7 % п/а<br>Прочитать<br>настройки |
| 3E E8 07 15 F3 03 86 70 40                                                                 | настройки                                                                                                    |
|                                                                                            |                                                                                                    |

## 5. НАСТРОЙКИ ДАТЧИКА IT 22м (1-WIRE)

Датчик IT 22m имеет интерфейс 1-Wire и предоставляет также частотный вывод измеряемого уровня. В параметрах датчика можно указать время усреднения (большее время обеспечивает большую точность измерения, меньшее время – более быстрый отклик на изменение). Кроме того, можно задать частоты соответствующие минимальному и максимальному уровням.

Если эти параметры редактируются, то после изменения записать их в датчик можно нажатием кнопки «Записать параметры».

Этот датчик оборудован термометром, который тоже калибруется. Для этого следует указать комнатную температуру и нажать кнопку «Записать настройки».

| Подключение прибора   IT 22m     Параметры датчика<br>Версия прошивки:<br>IT24 A1.1P1.0 21.03.11<br>Длина датчика, мм:   Серийный номер прибора   111111     Длина датчика, мм:   1000   Сухой датчик   Полный датчик     Время усреднения:   5   Сухой датчик уровень:   28806   18717     Время усреднения:   5   Текущий уровень:   24,7 %   п/а     Минимальная<br>выходная частота   900   Калибровка термометра<br>Комнатная температура   Прочитать<br>настройки | 📀 Калибровка ДУТ - IT 22m                                                                 | 1-Wire - COM1                                                                            |                        |
|----------------------------------------------------------------------------------------------------|-------------------------------------------------------------------------------------------|------------------------------------------------------------------------------------------|------------------------|
| Параметры датчика Серийный номер прибора 111111   Версия прошивки: ТСУХОЙ датчик   Плина датчика, мм: 1000   Время усреднения: 5   Максимальная выходная частота 2000   Минимальная выходная частота 900                                                                                                    | Подключение прибора IT 22m                                                                |                                                                                          |                        |
| Время усреднения: 5<br>Максимальная<br>выходная частота 2000<br>Минимальная<br>выходная частота 900 Калибровка термометра<br>Комнатная температура 20 Прочитать<br>настройки                                                                                                    | Параметры датчика<br>Версия прошивки:<br>IT24 A1.1P1.0 21.03.11<br>Длина датчика, мм: 100 | Серийный номер прибора 11111<br>Калибровка уровня топлива<br>Сухой датчик<br>25000 28806 | 1<br>Полный датчик     |
| Минимальная<br>выходная частота   900   Калибровка термометра<br>Комнатная температура   Прочитать<br>настройки                                                                                                    | Время усреднения: 5<br>Максимальная<br>выходная частота 201                               | Текущий уровень: 24,7 %                                                                  | n/a                    |
|                                                                                                    | Минимальная<br>выходная частота                                                           | 0 Комнатная температура 20                                                               | Прочитать<br>настройки |
| Записать параметры Показания термометра 21                                                                                                    | Записать параметры                                                                        | ы Показания термометра 21                                                                |                        |
| ЗЕ Е8 07 15 F3 03 86 70 40 Поправка 0 Записать настройки                                                                                                    | 3E E8 07 15 F3 03 86 70 40                                                                | Поправка 0                                                                               | Записать<br>настройки  |

# 6. Настройки датчика IT 23 (RS232)

Датчик IT 23 имеет следующие настраиваемые параметры:

- сетевой адрес прибора;
- время усреднения (большее время обеспечивает большую точность измерения, меньшее время – более быстрый отклик на изменение);
- интервал периодической выдачи данных (от него зависит то, как часто датчик послает данные);
- режим выдачи данных («Бинарный» данные выдаются с указанным периодом, «Не выдаются» – датчик не присылает данные до тех пор пока не опрошен командой извне);

Если эти параметры редактируются, то после изменения записать их в датчик можно нажатием кнопки «Инициализация».

Этот датчик оборудован термометром, который тоже калибруется. Для этого следует указать комнатную температуру и нажать кнопку «Записать настройки».

| 🕒 Калибровка ДУТ - IT 23 RS232 - СОМ                            | 1                                                          |                       |
|-----------------------------------------------------------------|------------------------------------------------------------|-----------------------|
| Подключение прибора RS232                                       |                                                            |                       |
| Параметры датчика<br>Версия прошивки:<br>IT24 A1.1P1.0 21.03.11 | Серийный номер прибора 111111<br>Калибровка уровня топлива |                       |
| Длина датчика, мм: 1000                                         | Сухой датчик                                               | Полный датчик         |
| Сетевой адрес прибора 232                                       | 35000 28808                                                | 18717                 |
| Время усреднения: 5                                             | Текущий уровень: 24,7 %                                    |                       |
| Интервал периодической 3<br>выдачи данных, сек.                 | Карибровка термометра                                      |                       |
| Режим выдачи данных по Бинарный 💌<br>умолчанию                  | Комнатная температура 20                                   | Прочитать настройки   |
| Инициализация                                                   | Показания термометра 21                                    |                       |
| 3E E8 07 15 F3 03 88 70 9C                                      | Поправка 0                                                 | Записать<br>настройки |
| Прибор обнаружен.                                               |                                                            | .:                    |

### 7. НАСТРОЙКИ ДАТЧИКА IT 24 (RS485)

Датчик IT 24 отличается от IT 23 только интерфейсом и имеет следующие настраиваемые параметры:

- сетевой адрес прибора;
- время усреднения (большее время обеспечивает большую точность измерения, меньшее время – более быстрый отклик на изменение);
- интервал периодической выдачи данных (от него зависит то, как часто датчик послает данные);
- режим выдачи данных («Бинарный» данные выдаются с указанным периодом, «Не выдаются» – датчик не присылает данные до тех пор пока не опрошен командой извне);

Если эти параметры редактируются, то после изменения записать их в датчик можно нажатием кнопки «Инициализация».

Этот датчик оборудован термометром, который тоже калибруется. Для этого следует указать комнатную температуру и нажать кнопку «Записать настройки».

| 🕒 Калибровка ДУТ - IT 24 RS485 - СОМ1                                                                                   |                                                                                           |                                                 |
|----------------------------------------------------------------------------------------------------|-------------------------------------------------------------------------------------------|-------------------------------------------------|
| Подключение прибора RS485                                                                                               |                                                                                           |                                                 |
| Параметры датчика<br>Версия прошивки:<br>IT24 A1.1P1.0 21.03.11<br>Длина датчика, мм: 1000<br>Сетевой адрес прибора 232 | Серийный номер прибора 111111<br>Калибровка уровня топлива<br>Сухой датчик<br>35000 28807 | Полный датчик<br>18717                          |
| Время усреднения: 5<br>Интервал периодической 3<br>выдачи данных, сек.<br>Режим выдачи данных по Бинарный 🖵             | Текущий уровень: 24,7 %<br>Калибровка термометра                                          | Процидать                                       |
| умолчанию<br>Инициализация<br>ЗЕ Е8 81 В8 88 1D 49 00 31 31 31 31 31 31 4                                               | Комнатная температура 20<br>Показания термометра 21<br>Поправка 0                         | Прочитать<br>настройки<br>Записать<br>настройки |
|                                                                                                    |                                                                                           | .::                                             |